در مراحل قبل بانک اطلاعاتی را به کنترل Data و سپس RecordSource انتخاب شده برای کنترل، مرتبط کردید. سپس کنترل Data را برای DataSource دو کادر متن، تعیین کردید. هر کادر متن را به فیلدی در بانک اطلاعاتی مقید کردید که این کار با تنظیم مشخصه ی DataField امکان پذیر است.

به غیر از کنترل کادر متن، می توان از کنترل های دیگری نیز برای انقیاد داده های بانک اطلاعاتی استفاده کرد که جدول ۱– ۵، این نوع کنترل ها را نشان می دهد.

جدول ۱\_ ۵ \_ بعضی از کنترل هایی که می توانند انواع داده های خاص را از بانک اطلاعاتی ارایه کنند.

| انواع دادەھاي قابل دسترس                                                                | كنترل      |
|-----------------------------------------------------------------------------------------|------------|
| هر نوع دادهای. ویرایش ممکن است.                                                         | Text Box   |
| هرنوع دادهای. ویرایش ممکن نیست.                                                         | Label      |
| تصویر گرافیکی ذخیره شده در بانک اطلاعاتی را نمایش می دهد ولی امکان ویرایش<br>محمد نیارد | Image      |
| وجود ندارد.                                                                             |            |
| تصویر گرافیکی ذخیره شده در بانک اطلاعاتی را نمایش میدهد ولی امکان ویرایش<br>ا           | PictureBox |
| وجود دارد.                                                                              |            |
| فقط نوع دادهی منطقی. امکان به هنگام کردن رکورد را میدهد.                                | CheckBox   |
| نوع دادهی متنی. ویرایش رکورد انتخاب شده ممکن است.                                       | ListBox    |
| نوع دادهی متنی. ویرایش رکورد انتخاب شده ممکن است.                                       | ComboBox   |

بعضی از این کنترل ها مثل کادر متن می توانند برای ویرایش رکورد مورد استفاده قرار گیرند. برای انجام این کار، کاربر محتوای کنترل را هنگام اجرای برنامه ویرایش می کند. هنگام انتخاب رکورد دیگری با دکمه های پیمایش کنترل Data، اطلاعات بانک اطلاعاتی به طور خودکار به هنگام شده و تغییرات کاربر را منعکس می کنند.

**Data Form Wizard لیجاد فرمهای مقید به بانک اطلاعاتی با Data Form Wizard** ویژوال بیسیک ابزاری ارایه میکند که امکان ایجاد فرمهایی که دارای کنترلهای مقید به بانک اطلاعاتی هستند را فراهم میکند. میتوان این ویزارد را از منوی Add-Ins فعال کرد. ویزارد

۱\_ از منوی Add-Ins گزینهی Add-In Manager را انتخاب کنید.

۲\_ در کادر محاورهای Add-In Manager، گزینه کower Wizard را از ایست انتخاب کرده و کادر علامت Loaded/Unloaded را فعال کنید (شکل ۹\_ ۵). روی OK کلیک کنید.

| Available Add-Ins                                                                                                    | Load Behav   | riot 🖉      | OK                       |
|----------------------------------------------------------------------------------------------------|--------------|-------------|--------------------------|
| Component Services Add-In for VB 5.0/6.0<br>Package and Deployment Wizard<br>VB 6 ActiveX Ctrl Interface Wizard<br>VB 6 ActiveX Doc Migration Wizard<br>VB 6 Add-In Toolbar<br>VB 6 API Viewer<br>VB 6 Application Wizard<br>VB 6 Class Builder Utility<br>VB 6 Data Form Wizard<br>VB 6 Data Object Wizard<br>VB 6 Property Page Wizard<br>VB 6 Resource Editor | Startup / Lo | aded        | Cancel                   |
| <                                                                                                    |              | >           | Help                     |
| Description                                                                                                    |              | - Load Beha | vior                     |
| Visual Basic 6 Data Form Wizard                                                                                                    | 4            |             | d/Unloaded<br>in Startup |

شکل ۹\_۵\_اگر گزینهی Load on Startup را انتخاب کنید، و یزار د Data Form بعد از عملیات نصب به منوی -Add Ins اضافه می شود.

اکنون که ویزارد را به IDE ویژوال بیسیک اضافه کردید، میتوانید آن را در تمام پروژهها به کار ببرید. مثال ۳ــ ۵ ــ ایجاد فرم مقید به جدول بانک اطلاعاتی: از ویزارد VB Data Form برای ایجاد فرم برای جدول tblWorks از بانک اطلاعاتی Composer.mdb استفاده میکنیم. ۱ــ از منوی Add-Ins گزینه ی DataForm Wizard را انتخاب کنید. ۲ـ در کادر محاوره ای Introduction روی Next کلیک کنید. (شکل ۱۰ ـ ۵).

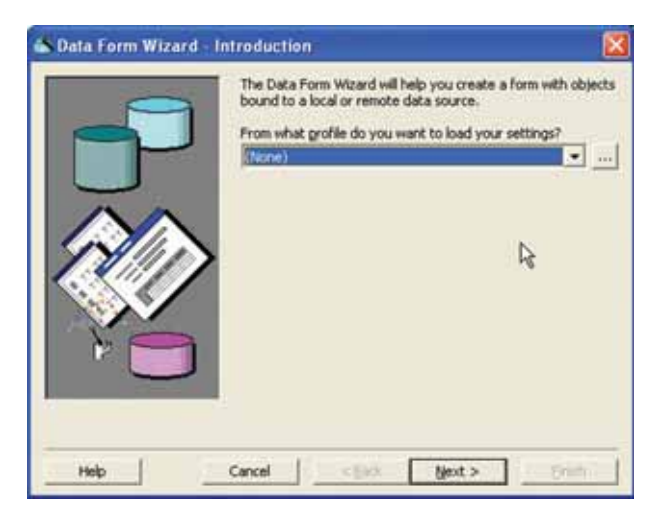

شکل ۱۰ ۵ ـ ۵ کادر محاور ای Introduction امکان بارگذاری پروفایل تنظیمات Data Form Wizard را فراهم میکند.

۳\_ در کادر محاورهای Database Type، انتخاب Access را برگزیده و روی Next کلیک کنید.

۴\_ در کادر محاورهای Database روی دکمهی Browse کلیک کنید تا کادر محاورهای Access Database را مشاهده کنید. اکنون میتوانید بانک اطلاعاتی مورد نظر برای ایجاد فرم را انتخاب کنید. Composer.mdb را پیدا کرده و روی Next کلیک کنید.

تحقیق: اگر فایل بانک اطلاعاتی در Access XP, 2003 ایجاد شده باشد، خطا رخ میدهد. برای رفع آن چه کاری باید انجام داد؟

Single Record قرار داده و از لیست Form Layout گزینه ی frm Works گزینه ی Single Record را انتخاب کرده و را انتخاب کنید. از گزینه های Binding Type گزینه ی ADO Data Control را انتخاب کرده و روی Next کلیک کنید (شکل ۱۱\_۵).

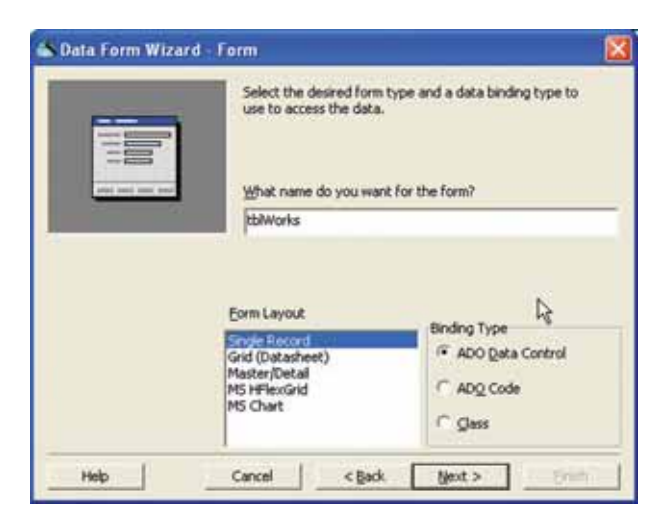

شکل ۱۱\_ ۵ \_ طرح کلی فرم را با انتخاب گزیندای از لیست Form Layout انتخاب کنید.

|                                        | Select a record source and then select the fields to appear on the form.  Record Source:                |
|----------------------------------------|----------------------------------------------------------------------------------------------------|
|                                        | tbWorks                                                                                                 |
| jvallable Fields:<br>RecordNum<br>Work | MSystMexColumns MS<br>MSystMexColumns<br>MSystMexLies<br>MSysToolbars<br>tbl.Composers<br>tbl.Composers |
|                                        | Column to Sort By:                                                                                      |

شکل ۱۲\_ ۵ \_ تمام جدولها و پرس وجوهای بانک اطلاعاتی انتخاب شده در لیست بازشوی Record Source فهرست می شوند. بعد از انتخاب Record Source، فیلدهای آن در لیست Available fields ظاهر خواهند شد.

۶ ــ جدول tblworks را از لیست بازشوی Record Source انتخاب کنید. ۷\_ روی دکمه ی ◄ و سپس Next کلیک کنید (شکل ١٣\_ ۵). در صورتی که می خواهید رکوردها براساس فیلد خاصی مرتب شوند، از کادر Column to sort by نام فیلد موردنظر را انتخاب کنید.

۱۳۷

|                    | Select a record source and then select the fields to appear on the form. |   |
|--------------------|--------------------------------------------------------------------------|---|
|                    | tb/Works                                                                 | ٠ |
| Hable Fields:      | Selected Fields:                                                         |   |
| mposer<br>confliam |                                                                          | 2 |
| rk -               |                                                                          | 6 |
|                    | 4                                                                        |   |
|                    | 44                                                                       |   |
|                    | Column to Sort By:                                                       |   |
|                    | (None)                                                                   |   |

شکل۲۵–۵ – هر فیلدی که انتخاب کنید روی فرم دادهها ظاهر خواهد شد. در صورتی که بعضی از فیلدها را میخواهید، آنها را انتخاب کرده و روی دکمهی ◄ کلیک کنید. برای حذف فیلدها از فرم دادهها، روی دکمههای ◄ وهه کلیک کنید.

۸ \_ کادرهای علامت را از حالت انتخاب خارج نکنید، بنابراین تمام کنترلهای کار کردن با دادهها روی فرم قابل دسترس خواهند بود (شکل ۱۴ \_ ۵). روی Next کلیک کنید.

| Control Selection<br>Select the desired controls to place o | in the form. |
|-------------------------------------------------------------|--------------|
| Available Controls                                          | Select Al    |

شکل۱۴\_ ۵ \_ می تو ان تعداد محدودی از دکمه ها را با انتخاب یا پاک کردن کادر علامت مربوطه روی فرم قرار داد.

۹\_ تنظیمات ایجاد شده را با کلیک کردن روی دکمهی سه نقطه، ذخیره کنید (شکل ۱۵\_ ۵). این تنظیمات در فایلی با پسوند rwp. ذخیره میشوند.

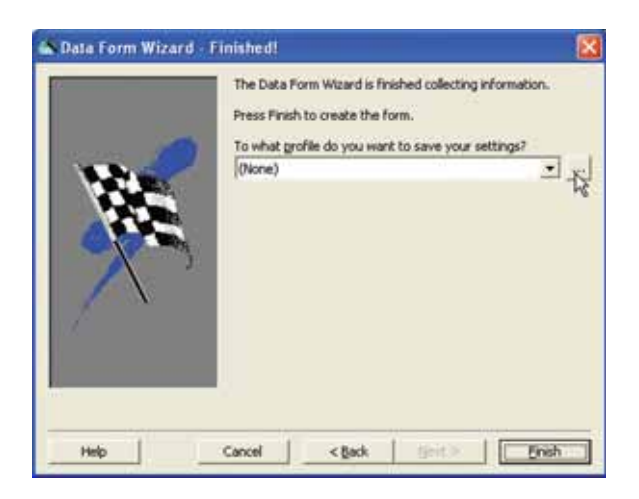

شکل ۱۵ ـ ۵ ـ ذخیرهی تنظیمات در یک پرو فایل می تو اند سبب صر فهجویی در و قت بر نامهی بانک اطلاعاتی شود.

۱۰ روی Finish کلیک کنید. کادر محاورهای نهایی Data Form Created ظاهر خواهد
 شد. درصورتی که نمیخواهید این پیام تأیید دفعه بعد ظاهر شود، روی کادر علامت Don't show
 شد. درصورتی که نمیخواهید این پیام تأیید. روی OK کلیک کنید.

از منوی DataProj Properties را با انتخاب Project Properties از منوی Project Properties باز کنید.

| کنيد (شکل ۱۶_ ۵). | Startup Object انتخاب | ا از لیست بازشوی | <mark>۲۱ فرم frmWorks</mark> ر |
|-------------------|-----------------------|------------------|--------------------------------|
|-------------------|-----------------------|------------------|--------------------------------|

| a contract of the second second second second second second second second second second second second second s | Startup Object:               |
|----------------------------------------------------------------------------------------------------|-------------------------------|
| Standard EXE                                                                                                   | <ul> <li>frm/Works</li> </ul> |
| Project Name:                                                                                                  | Sub Main                      |
| Project1                                                                                                    | fmiWorks.                     |
| Help File Name:                                                                                                | Context ID:                   |
|                                                                                                    | +++ 0                         |
| I Unidandod Execution                                                                                          | Threading Model               |
|                                                                                                    |                               |

شکل۱۶ـــ ۵ ــ در صورتی که میخواهید فرم جدید را به صورت فرم آغازین درنظر بگیرید، باید شی، Startup را دوباره مقداردهی کنید. ۱۳ پروژه را ذخیره کرده و اجرا کنید (شکل ۱۷ ۵).

| Composer:  | Chopin   |        |         |
|------------|----------|--------|---------|
| RecordNum: | 3        |        |         |
| Work:      | Preludes |        |         |
| Add        | Update   | Delete | Refresh |

شکل۱۷\_ ۵ \_ فرم دادههای ایجاد شده با ویزارد، امکان اضافه، به هنگام، حذف و نو کردن (refreash) دادههای جدول را فراهم میکند.

می توان از چندین کنترل Data روی فرم استفاده کرد. هر کنترل Data می تواند RecordSource متفاوتی از یک بانک اطلاعاتی یا از بانکهای اطلاعاتی مختلف داشته باشد. همچنین می توان مشخصههای کنترل Data را در زمان اجرا تغییر داد.

کنترل Data امکان کار کردن با بانک اطلاعاتی ساده را فراهم می کند ولی دارای محدودیت است. برای برنامهنویسی حرفهای با بانک اطلاعاتی از فناوری پیشرفتهای به نام ActiveX Data Objects (ADO) استفاده کنید. کنترل Data برای برنامههای کاربردی سادهتر، مناسب است.

۳ – ۵ – برنامەنويسى بانک اطلاعاتى با كنترل هاى ADO

همانطور که میدانید از کنترل Data میتوان برای پیوند خودکار با یک بانک اطلاعاتی استفاده کرد. کنترل Data روش خوبی برای مرور رکوردها و ویرایش یک رکورد در هر لحظه است. علاوه بر مقیدسازی دادهها با کنترل Data، میتوان یک فرم ورود دادههای ساده را به سرعت ایجاد کرد.

با وجود این که خیلی از برنامههای کاربردی از فرم ورود دادههای سادهای که ایجاد کردهاید میتوانند استفاده کنند ولی اغلب فرمها به کاربران امکان انتخاب مقادیر از بین لیستهای مختلف مثل اسامی استانها یا کد کشورها را میدهند. در سایر حالتها چندین رکورد به صورت همزمان برای کاربران مفید خواهد بود (علیالخصوص هنگام کار با دادههای مالی). نکته: ADO راهبرد دسترسی به داده ها در مایکروسافت است. ADO جایگزین DAO، ODBC، RDO و غیره شده است. همچنین ADO می تواند داده ها را از منابع دیگری غیر از بانک های اطلاعاتی نیز بخواند. به عنوان مثال، ADO می تواند داده ها را از Microsoft Index Server که برای جستجوی محتوای یک سایت وب به کار می رود، بخواند. ADO از ADD استفاده می کند و OLE DB اتصال واقعی به یک منبع داده ها را ارایه می کند. مشابه DAO که برای اتصال به مو تور ALE JB مورد استفاده قرار می گرفت، از ADO نیز می توان برای اتصال به BD

به همین دلیل، ویژوال بیسیک شامل سه کنترل خاص برای مقیدسازی داده ها به روش های مختلف است تا قابلیت انعطاف را افزایش دهد. در این قسمت، چگونگی استفاده از این سه کنترل را آموزش خواهیم داد : DataCird د DataCombo و DataCombo. این کنترل ها از Active Data (ADO) برای ارتباط با بانک اطلاعاتی استفاده می کنند. کنترل ADO شبیه کنترل Data کار می کند ولی قابلیت انعطاف بیشتری نسبت به کنترل Data دارد. توصیه ی ما نیز استفاده از ADO به جای Data است.

## 4 م ا ضافه کردن و پیکربندی کنترل ADO Data

قبل از این که بتوانید کنترل های DataList ، DataGrid و DataCombo را به کار ببرید، باید حداقل یک کنترل ADO Data روی فرم ایجاد کنید.

مثال ۴\_ ۵ \_ ایجاد و پیکربندی کنترل ADO Data:

۱\_ از منوی Project گزینهی Component را انتخاب کنید.

۲\_ Microsoft ADO Data Control 6.0 (OLE DB) را از لیست انتخاب کرده و روی Ok کلیک کنید (شکل ۱۸\_۵). اکنون کنترل ADO Data در جعبه ابزار نشان داده خواهد شد (شکل ۱۹\_۵).

نکته: مثالهای ادامهی این فصل، از چند بانک اطلاعاتی نمونه که همراه ویژوال بیسیک ارایه شدهاند استفاده میکند. قبل از استفاده از این بانکهای اطلاعاتی، یک کپی از آنها ایجاد کنید (ممکن است بعداً بخواهید از آنها دوباره استفاده کنید).

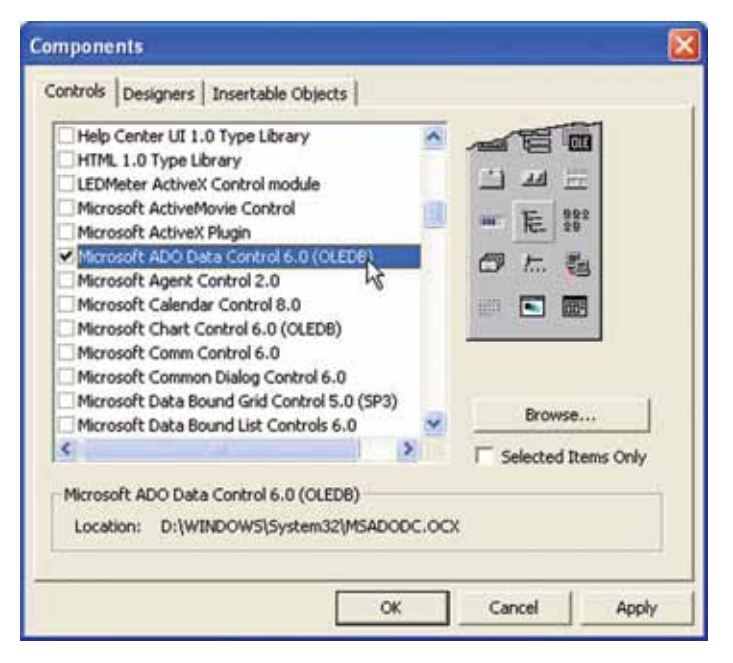

شکل ۱۸\_ ۵ \_ با انتخاب کنترل ADO Data از این کادر محاوره ای، آن را به جعبه ابزار اضافه کنید.

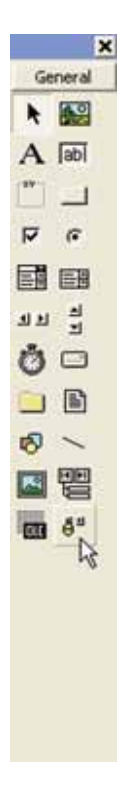

شکل ۱۹\_۵\_۱۹ اکنون کنترل ADO Data بخشی از جعبه ابزار است. ۳ روی کنترل ADO Data دابل کلیک کنید تا آن را به فرم اضافه کنید. نام کنترل را adcCustomers قرار دهید، زیرا می خواهیم اطلاعات مشتری را از بانک اطلاعاتی نمونه نشان دهد. ۴ بعد از اضافه شدن کنترل به فرم، زمان پیکربندی آن برای ارتباط با بانک اطلاعاتی است. روی دکمه ی Build در مشخصه ی Use Connection String کلیک کنید (شکل ۲۰ ۵).

| meral                                              |           |
|----------------------------------------------------|-----------|
| Source of Connection                               | firtunte. |
| C Use ODBC Data Source Name                        |           |
|                                                    | News      |
| Use Connection String                              |           |
| Provider=Microsoft.Jet.OLED8.3.51,Persist Security | Build     |
| Other Attributes:                                  |           |

شکل ۲۰ ۵ – ۵ کادر محاور «ای Property Pages امکان تعیین چگونگی اتصال به منبع داده ها را فراهم میکند.

۵ ـ یک ارایه کننده ی OLE DB را برای استفاده انتخاب کنید. به دلیل این که بانک اطلاعاتی top DE DB و ایت که بانک اطلاعاتی مونه یک بانک اطلاعاتی Access است، Microsoft Jet 3.51 OLE DB Provider را برای اتصال به آن انتخاب کنید (شکل ۲۱ ـ ۵). برای ادامه روی Next کلیک کنید.

|         | No. And Contract of Contract of Contract o |
|---------|----------------------------------------------------------------------------------------------------|
| wider   | Connection Advanced A8                                                                                                    |
| elect I | he data you want to connect to                                                                                                    |
| OLE     | DB Provider(s)                                                                                                    |
| Med     | aCatalogDB OLE DB Provider                                                                                                    |
| Med     | aCatalogMergedD6 DLE D6 Provider<br>aCatalogWebD8 DLE D8 Provider                                                                                                    |
| Micr    | augh ISAM 1.1 OLE DB Provider                                                                                                    |
| Mice    | soft Jet 4.0 OLE DB Physider                                                                                                    |
| Mice    | asoft OLE DB Provider For Data Mining Services                                                                                                    |
| Micr    | sont ULE DB Provider for Indexing Service<br>sont OLE DB Provider for Internet Publishing                                                                                                    |
| Micr    | asoft DLE DB Provider for DDBC Drivers                                                                                                    |
| Mich    | sont OLE DB Provider for OLAP Services 8.0<br>andt OLE DB Provider for Dracle                                                                                                    |
| Micr    | soft DLE DB Provider for SQL Server                                                                                                    |
| MICH    | stoft OLE DB Simple Provider                                                                                                    |
| OLE     | DB Provider for Microsoft Directory Services                                                                                                    |
| -       |                                                                                                    |
|         | L'atom.                                                                                                    |
|         | Next >>                                                                                                    |
|         |                                                                                                    |
|         | OK Carrot Heb                                                                                                    |
|         | Care inte                                                                                                    |

شکل ۲۱\_ ۵ ککترل ADO Data می تواند با استفاده از ارایه کنندگان OLE DB به منبع داده ها متصل شود. از ارایه کننده Jet برای بانک اطلاعاتی Access استفاده کنید. ۶ فایل بانک اطلاعاتی موردنظر را انتخاب کنید. برای انجام این کار، روی دکمه ی سه نقطه بعد از کادر متن نام بانک اطلاعاتی کلیک کرده و فایل Nwind.mdb را انتخاب کنید. نام فایل بانک اطلاعاتی در فیلد Database Name کادر محاوره ای پر خواهد شد (شکل ۲۲ ۵).

| Data Li   | nk Properties                                                                                                    | E        |
|-----------|----------------------------------------------------------------------------------------------------|----------|
| Provider  | Connection Advanced All                                                                                                    |          |
| Specily I | he following to connect to Access data:                                                                                                    |          |
| 1. Sele   | ct or enter a database name:                                                                                                    |          |
| D         | Program Files/Microsoft Visual Studio/V898/N                                                                                                    | MINE 🛄   |
| 2. Ente   | r information to log on to the database.                                                                                                    |          |
| U         | ser name: Admin                                                                                                    | _        |
| 16        | in the second second se | -        |
|           | example paraword 1 Allow saving paraword                                                                                                    |          |
|           | R                                                                                                    |          |
|           |                                                                                                    |          |
|           | Test Co                                                                                                    | nnection |

شکل ۲۲\_ ۵ \_ بعد از انتخاب بانک اطلاعاتی، نام فایل آن در این کادر محاور ه ای ظاهر خواهد شد.

توجه کنید که در این کادر محاورهای User Name وارد شده است. هر بانک اطلاعاتی Access دارای یک User Name پیشفرض به نام Admin است. هنگام ایجاد اتصال، نیاز به تعیین آن دارید.

۷\_ روی دکمه ی Test Connection کلیک کنید تا مطمئن شوید که اتصال کار خواهد کرد. درصورتی که نتیجه ی خوبی به دست آوردید (شکل ۲۳\_۵)، برای ادامه روی OK کلیک کنید. در غیر این صورت، تمام مراحل را دوباره طی کنید تا مطمئن شوید که اطلاعات مشخصه ها به درستی پر شده اند.

| Microso | ft Data Link 🛛 🔀           |
|---------|----------------------------|
| 4       | Test connection succeeded. |
|         | ОК                         |

شکل ۲۳\_ ۵ \_ در صورتی که این پیام را مشاهده کنید، کنترل ADO Data به درستی پیکربندی شده است.

۸ ـ بعد از اتصال به بانک اطلاعاتی، باید جدول موردنظر برای بارگذاری را تعیین کنید. روی دکمه ی سه نقطه در مشخصه ی Custom کلیک کرده و زبانه ی Recordsource را انتخاب کنید (شکل ۲۴ ـ ۵). از لیست بازشو ی Command Type ، گزینه ی adCmdTable را انتخاب کنید. سپس از لیست بازشوی Table or Stored Procedure Name ، جدول Customers را انتخاب کنید. روی OK کلیک کنید.

| RecordSource<br>Command Type   |                   |   |    |
|--------------------------------|-------------------|---|----|
| 2 - adCmdTable                 |                   | - |    |
| Table or Stored Proce          | edure Name        |   |    |
| Customers                      |                   |   | N  |
| Command Text (SQL)             |                   |   | 48 |
| select ConposecPlea<br>IbWorks | cordNum Work from | 4 |    |
|                                |                   | 9 |    |

شکل ۲۴ \_ ۵ \_ زباندی RecordSource امکان تعیین دادهها برای استفاده در کنترل ADO Data را فراهم میکند.

۵ \_ ۵ \_ کاربرد کنترل DataGrid

اولین کنترلی که به کار خواهیم برد، کنترل DataGrid است که امکان مشاهده و ویرایش چندین سطر از دادهها را بهطور همزمان فراهم میکند. همچنین DataGrid برای ورود سریع مقادیر زیادی از دادهها مفید است. برای استفاده از این کنترل، باید آن را به جعبه ابزار ویژوال بیسیک اضافه کنید. مراحل زیر، چگونگی اضافه کردن این کنترل را نشان میدهند :

۱\_ از منوی Project گزینهی Components را انتخاب کنید.

OK را از لیست انتخاب کرده و سپس روی Microsoft DataGrid Control 6.0 را از لیست انتخاب کرده و سپس روی OK کلیک کنید. کنترل DataGrid در جعبه ابزار نشان داده خواهد شد.

اکنون می توانید DataGrid را به فرم اضافه کنید. روی آیکون DataGrid در جعبه ابزار دابل کلیک کنید. کنترل را بزرگ کنید تا کل فرم را دربر بگیرد. در صورتی که برنامه را اجرا کنید، DataGrid به طور کامل خالی خواهد بود زیرا هنوز آن را به کنترل ADO Data پیوند نکردهاید.

مثال ۵ \_ ۵ \_ پیوند Data Grid به کنترل ADO Data

۱ـ روی کنتـرل DataGrid در روی فـرم کـلیک کـنیـد. مـشـخـصـهی Name را بـا مقداردهی کنید، زیرا اطلاعات مشتری را نمایش خواهد داد.

adcCustomers را از لیست بازشوی مشخصه ی DataSource انتخاب کنید (این همان کنترل ADO Data است که قبلاً ایجاد شده است).

بعد از تعیین DataSource برای DataGrid، کنترل DataGrid به طور خودکار تعداد سطرها و ستون ها را پیکربندی می کند. برای مشاهده ی فرم در عمل، از منو ی Run گزینه Start را انتخاب کنید. پنجره، داده های جدول Customers را نشان خواهد داد (شکل ۲۵ـ۵).

| •  | Form1     |                                       |                    | × |
|----|-----------|---------------------------------------|--------------------|---|
|    | Customeri | CompanyName                           | ContactName        |   |
|    | ALFKI     | Alfreds Futterkiste                   | Maria Anders       | = |
|    | ANATR     | Ana Trujillo Emparedado               | Ana Trujillo       |   |
|    | ANTON     | Antonio Moreno Taquer Antonio Moreno  |                    |   |
|    | AROUT     | ROUT Around the Horn Thomas Hardy     |                    |   |
| >  | BERGS     | Berglunds snabbkp                     | Christina Berglund |   |
|    | BLAUS     | BLAUS Blauer See Delikatesser Hanna N |                    |   |
|    | BLONP     | Blondel père et fils                  | Frédérique Citeaux |   |
|    | BOLID     | Blido Comidas preparad                | d Marten Sommer    |   |
|    | BONAP     | Bon app'                              | Laurence Lebihan   |   |
|    | BOTTM     | Bottom-Dollar Markets                 | Elizabeth Lincoln  |   |
|    | BSBEV     | B's Beverages                         | Victoria Ashworth  |   |
| 14 |           |                                       | 12 .               | ſ |
| H  | Adodc     | 1                                     | Þ                  | H |

شکل ۲۵\_ ۵ ــ DataGrid می تو اند به طور خودکار خودش را پیکربندی کند تا داده های منبع تعیین شده را نمایش دهد.

به دلیل اینکه تنظیمات پیش فرض همیشه بهترین نیستند، DataGrid بهطور کامل قابل پیکربندی بوده و امکان نمایش ستونهای خاص، قالببندی و رنگ هر ستون را فراهم میکند. همچنین میتوان DataGrid را به چندین بخش تقسیم کرد که هرکدام بهطور مستقل از دیگری قابل مشاهده و مرور باشند. انجام این کار در Excel و سایر صفحات گسترده متداول است. ۱\_ ۵\_ ۵\_ ۵\_ ۱ انتخاب ستونها به دلیل اینکه جدولهای بانک اطلاعاتی با گذشت زمان، بزرگ میشوند، همیشه نمی خواهید که ستون خاصی از جدول را به کاربران نشان دهید. دراین قسمت، چگونگی تعیین ستونها برای نمایش در کنترل DataGrid را نشان خواهیم داد. قبل از شروع، باید تصمیم بگیرید که کدام ستونها در DataGrid نمایش داده شوند. برای این مثال، DataGrid ستونهای Company Name، در DataGrid نمایش داده شوند. برای این مثال، DataGrid ستونهای Company Name

مثال ۶\_۵\_ تعیین ستون ها در DataGrid

۱ـ روی DataGrid کلیک راست کرده و از منوی میانبر، Retrieve Fields را انتخاب
 کنید. هنگامی که ویژوال بیسیک درباره ی جایگزینی طرح کلی سؤال می کند، Yes را انتخاب کنید.
 تمام فیلدها از Recordsource انتخاب شده (در این حالت، جدول Customers) در کنترل DataGrid
 بارگذاری خواهند شد. (شکل ۲۶\_۵).

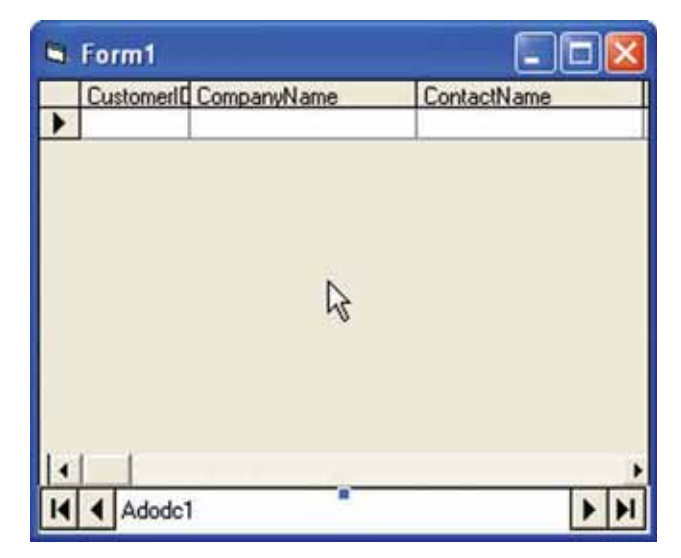

شکل ۲۶\_ ۵ \_ کنترل DataGrid تمام فیلدها را از جدول بارگذاری میکند بنابراین می توان یکی از آنها را انتخاب کرده و مشاهده کرد.

۲\_ روی DataGrid کلیک راست کرده و گزینه Edit را از منوی میانبر انتخاب کنید.
 اکنون می توانید روی ستون های خاصی کلیک کرده و آن ها را ویرایش کنید.
 برای حذف ستون ها از لیست، روی فیلد CustomerID کلیک راست کرده و Delete را انتخاب کنید (شکل ۲۷\_۵).

| S Form1     |             |              |
|-------------|-------------|--------------|
| CompanyName | ContactName | ContactTitle |
|             |             |              |
| R           |             |              |
| · ·         |             |              |
|             |             |              |
|             |             |              |
| 1. I        |             |              |
| Adodc1      | 355         | 14 4         |

شکل ۲۷\_ ۵ \_ هنگامی که DataGrid در حالت Edit است، می تو ان ستون ها را اضافه و حذف کرد.

۳ ستون های PostalCode ، Region ، City ، Address ، Contact Title و Fax را حذف کنید. ● در این کنترل نمی توان ستون ها را با استفاده از کشیدن و رها کردن دوباره مرتب کرد. به عنوان مثال، اگر می خواهید ستون های ContactName و CompanyName را جابه جا کنید، ابتدا باید ستون ContactName را کرده و سپس روی CompanyName کلیک راست کرده و باید ستون Paste را انتخاب کنید. DataGrid تمام تنظیمات مربوط به یک ستون را نگه خواهد داشت. ۴ هنگام نمایش داده ها در DataGrid، ضروری نیست که عنوان ستون ها همان نام فیلدها باشد. برای تغییر عنوان ستون ها، روی ستون کلیک راست کرده و را نتخاب کنید. وی مفحه Coperties و از در کادر متن Copertien و از در کنید (شکل ۲۸ ـ ۵).

| Column Col | umn 0 (CompanyName) | •              | 1                                                         |
|------------|---------------------|----------------|-----------------------------------------------------------|
| Caglion    | Company Name        |                |                                                           |
| DataEjeld  | CompanyName         | •              |                                                           |
|            |                     | l <sub>è</sub> | کل ۲۸_ ۵ _ مشخصهی Caption<br>بحدی Columns کنترل می کند که |

Private Sub From\_Resize()

dgrdCustomers.Height=Me.scaleHeight

End sub

|   | Form1                    |                    |           |
|---|--------------------------|--------------------|-----------|
|   | Company Name             | ContactName        | Contact + |
| • | Alfreds Futterkiste      | Maria Anders       | Sales Re  |
|   | Ana Trujillo Emparedado  | Ana Trujillo       | Owner     |
|   | Antonio Moreno Taquer    | Antonio Moreno     | Owner     |
|   | Around the Horn          | Thomas Hardy       | Sales Re  |
|   | Berglunds snabbkp        | Christina Berglund | Order Ac  |
|   | Blauer See Delikatesser  | Hanna Moos         | Sales Re  |
|   | Blondel père et fils     | Frédérique Citeaux | Marketin  |
|   | Blido Comidas preparad   | Mart sommer        | Owner     |
|   | Bon app'                 | Laurence Lebihan   | Owner     |
|   | Bottom-Dollar Markets    | Elizabeth Lincoln  | Account   |
|   | B's Beverages            | Victoria Ashworth  | Sales Re  |
|   | Cactus Comidas para lle  | Patricio Simpson   | Sales Ag  |
|   | Centro comercial Mocte   | Francisco Chang    | Marketin  |
|   | Chop-suey Chinese        | Yang Wang          | Owner     |
|   | Comércio Mineiro         | Pedro Afonso       | Sales As  |
|   | Consolidated Holdings    | Elizabeth Brown    | Sales Re  |
|   | Drachenblut Delikatesse  | Sven Ottlieb       | Order Ac  |
|   | Du monde entier          | Janin Labrune      | Owner     |
|   | Eastern Connection       | Ann Devon          | Sales Ag  |
|   | Ernst Handel             | Roland Mendel      | Sales Ma  |
|   | Familia Arquibaldo       | Aria Cruz          | Marketin  |
|   | FISSA Fabrica Inter. Sal | Diego Roel         | Account   |
|   | Folies gourmandes        | Martine Rancé      | Assistant |
| 4 | Folk och fö HB           | Maria Larsson      | Owner •   |

شکل ۲۹\_ ۵ \_ DataGrid کامل شدہ است.

به عنوان یک کار پایانی، عنوانی مثل Customer Viewer را از طریق مشخصه ی Caption فرم به آن اضافه کنید تا فرم حرفه ای تر به نظر برسد. **DataGrid پیکربندی سایر مشخصه های DataGrid** می توان چندین مشخصه ی دیگر را روی DataGrid پیکربندی کرد که آن ها نیز به سادگی می توانند مورد استفاده قرار گیرند. جدول ۲ ـ ۵ هدف هر مشخصه را شرح می دهد.

| شرح                                                                                                    | مشخصه            |
|----------------------------------------------------------------------------------------------------|------------------|
| تعیین میکند که آیا DataGrid نسبت به بالا، چپ، راست یا پایین تنظیم شود.                                   | Align            |
| اگر با True مقداردهی شود، رکوردهای جدید را میتوان در پایین DataGrid<br>اضافه کرد.                        | AllowAddNew      |
| اگر با True مقداردهی شود، با استفاده ازکلیدهای جهتدار میتوان پیمایش را<br>انجام داد.                     | AllowArrows      |
| اگر با True مقداردهی شود، با فشار دادن کلید Delete میتوان سطرها را از<br>DataGrid حذف کرد.               | AllowDelete      |
| اگر با True مقداردهی شود، میتوان سطرها را ویرایش کرد و تغییرات بهطور<br>خودکار ذخیره میشوند.             | AllowUpdate      |
| اگر با True مقداردهی شود، رویداد Validate هنگامی که فو کوس به کنترل دیگری<br>منتقل میشود، فعال خواهد شد. | CausesValidation |
| عنوان ستون را فعال يا غيرفعال ميكند.                                                                     | ColumnHeaders    |
| تعداد خطوط عمودي براي عنوانهاي ستون را تعيين ميكند.                                                      | HeadLines        |
| گزینههای مختلفی را برای قالببندی جدا کنندههای سطرها ارایه میکند.                                         | RowDivider Style |
| کلید Tab را برای انتقال بین بخشهای DataGrid فعال می کند.                                                 | TabAcrossSplits  |
| پاسخ به فشار دادن کلید Tab را تعیین می کند.                                                              | TabAction        |
| تعیین میکند که آیا مکاننما باید هنگام رسیدن به انتهای یک سطر به سطر بعدی و<br>اولین ستون منتقل شود؟      | WrapcellPointer  |

جدول ۲\_ ۵ \_ مشخصه های DataGrid.

نکته: در صورتی که رکورد با جدولهای دیگر مرتبط است، حذف رکورد ممکن نخواهد بود و سبب بروز پیام خطا میشود. حذف کردن فقط هنگامی ممکن است که تمام رکوردهای مرتبط حذف شده باشند.

نکته: هنگامی که یک برنامه کاربردی را طراحی و درباره ی نمایش دادههای بانک اطلاعاتی آن فکر می کنید، باید بدانید که اگر دادهها را در یک جدول ذخیره کنید می توانید آنها را در DataGrid ویرایش کنید. در صورتی که نیاز به قراردادن دادهها در بیش از یک جدول دارید، باید نوع دیگری از فرم را به کار ببرید. به عنوان مثال، یک سفارش هم اطلاعاتی درباره ی سفارش و هم کالاهای سفارش شده خواهد داشت. سفارش را نمی توانید در یک grid ویرایش کنید. زیرا دادهها حداقل در دو جدول متفاوت ذخیره شدهاند. با این وجود، DataGrid می تواند لیستی از کالاها رانشان دهد. در صورتی که فقط می خواهید دادههای سایر جدول ها را مشاهده کنید، DataGrid هنوز هم گزینه ی مناسبی است.

## ۶ ۵ – ۵ – کاربرد کنترل DataList

کنترل DataList خیلی سادهتر از کنترل DataGrid است. از این کنترل برای نمایش لیست یک ستونی از داده های جدول استفاده می شود. به دلیل اینکه این کنترل مقید به داده هاست، هیچ محدودیت حافظه برای نمایش تعداد عناصر ندارد. ولی اضافه کردن عناصر خیلی زیاد سبب می شود که پیدا کردن عنصر خاصی برای کاربران مشکل باشد. شبیه DataGrid کنترل DataList نیز از کنترل ADO Data استفاده می کند.

مثال ۷\_ ۵ \_ ایجاد و استفاده از کنترل DataList

۱ـ روی فرم جدید، یک کنترل ADO Data اضافه کنید که به جدول Customers از بانک
 ۱ اطلاعاتی Nwind.mdb دسترسی داشته باشد.

۲\_ کنترل DataList را از طریق کادر محاورهای Components به جعبه ابزار اضافه کنید (در کادر محاورهای، گزینهی Microsoft DataList Control 6.0 را انتخاب کنید). ۳ـ در جعبه ابزار روی کنترل DataList دابل کلیک کنید تا به فرم اضافه شود.
 ۴ـ نام کنترل DataList را Source قرار دهید.
 ۵ ـ مشخصه ی RowSource را با adcCustomers مقداردهی کنید. این مشخصه منبع داده هایی که لیستی از داده ها را برای نمایش ارایه خواهد کرد، مشخص می کند. برای تعیین فیلد موردنظر، مشخصه ی کند. (شکل ۵۰ ـ ۵).

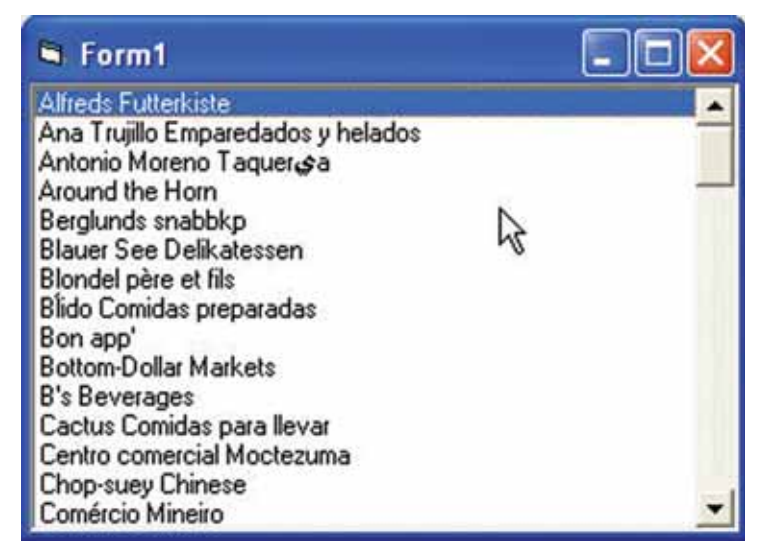

شکل ۳۰\_ ۵ \_ کنترل DataList ستونی از دادههای منبع داده را نشان میدهد.

همچنین میتوان روش پرکردن فرم که در قسمت قبلی آموختید را برای این فرم نیز بهکار ببرید. برای اینکه DataList بهطور خودکار کل فرم را پر کند، کد زیررا به فرم اضافه کنید :

Private sub Form\_Resize( )

dlstCustomers.Height = Me.scaleHeight

dlstCustomers.Width = Me.scaleWidth

End sub

1-9-1 ییکربندی مشخصه های کنترل DataList همان طور که بیان شد، کنترل DataList دارای مشخصه های کمتری نسبت به DataGrid است ولی چند ویژگی دارد که کنترل DataGrid ندارد (جدول ۳ــ ۵).

| شرح                                                                   | مشخصه            |
|-----------------------------------------------------------------------|------------------|
| در صورتی که با True مقداردهی شود، رویداد Validate پس از انتقال فوکوس  | CausesValidation |
| به کنترل دیگری، فعال میشود.                                           |                  |
| تعیین میکند که آیا کنترل DataList بخشهایی از عناصر را در صورتی که به  | IntegralHeight   |
| اندازه کافی بزرگ نباشد، نشان دهد یا نه؟                               |                  |
| همزمان باتایپ کاربر، DataList براساس نویسه ی وارد شده به عنصر موردنظر | MatchEntry +     |
| رجوع مي كند .                                                         |                  |

جدول ۳\_ ۵ \_ برخی از مشخصه های کنترل DataList

۷\_ ۵ \_ ۵ \_ ۵ ربر د کنترل DataCombo است و فقط ظاهر آنها متفاوت است. این کنترل به جای این که فضای عمودی زیادی را اشغال کند، در صورت نیاز بخش لیست را باز می کند.
 کنترل به جای این که فضای عمودی زیادی را اشغال کند، در صورت نیاز بخش لیست را باز می کند.
 این کار هنگامی مفید است که نیاز به فرم کوچک داشته باشیم. کنترل DataCombo شبیه کنترل مین Combo DataCombo مفید است که نیاز به فرم کوچک داشته باشیم. کنترل DataCombo شبیه کنترل کنی کار هنگامی مفید است که نیاز به فرم کوچک داشته باشیم. کنترل DataCombo شبیه کنترل ComboBox
 مثال ۸ \_ ۵ \_ ۱ \_ ایجاد و استفاده از کنترل Jacobo مورد استفاده قرار خواهد گرفت.
 مثال ۸ \_ ۵ \_ ۱ \_ ایجاد و استفاده از کنترل DataCombo مورد استفاده قرار خواهد گرفت.
 بانک اطلاعاتی DataList دسترسی داشته باشد. به دلیل اینکه کنترل های Custome و استفاده از کنترل DataCombo مورد استفاده قرار مواهد داشت.
 ۲ \_ روی فرم جدید، کنترل DataCombo مورد یا ضافه کنید که به جدول Customers و استفاده از کنترل DataCombo روی جعبه ایزار وجود خواهد داشت.
 ۲ \_ روی کنترل DataCombo دسترسی داشته باشد. به دلیل اینکه کنترل های DataList و استفاده از کنترل DataCombo مورد اینه کنترل DataCombo مورد داشت.
 ۲ \_ روی کنترل DataCombo روی جعبه ایزار وجود خواهد داشت.
 ۲ \_ روی کنترل DataCombo میگیرد، Combor مورار دهید.
 ۳ \_ مشخصه کنترل DataCombo کنترل DataCombo و مشخصه کند.
 ۲ \_ مشخصه کنترل Combon کنترل DataCombo را با ListField و مشخصه کند.

هنگامی که برنامه را اجرا کنید، لیست مشتریان که در کنترل DataCombo لیست شدهاند را مشاهده خواهید کرد (شکل ۳۱\_ ۵).

۱۵۳

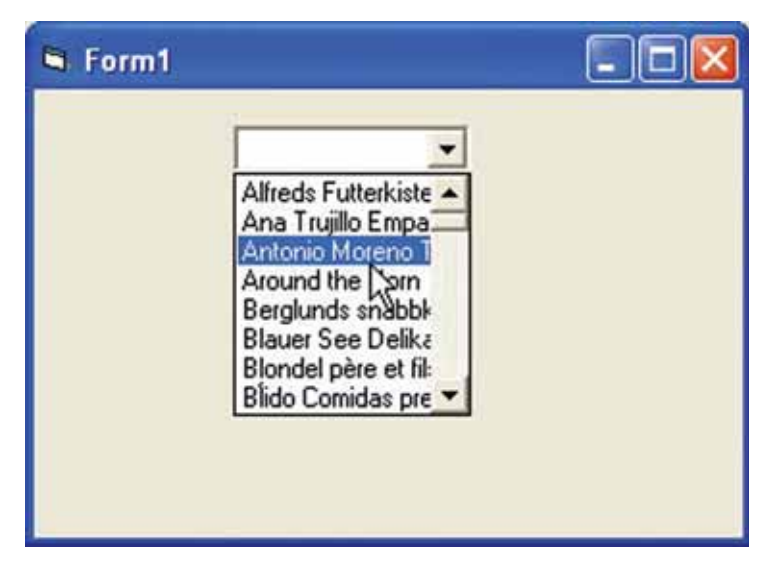

شکل ۳۱\_ ۵ \_ کنترل DataCombo محتوای فیلد CompanyName را از جدول Shippers بارگذاری میکند.

مشخصههای قابل پیکربندی برای کنترل DataCombo همان مشخصههای DataList هستند. تنها تفاوت مشخصهی Style است که شبیه مشخصهی Style کنترل ComboBox عمل می کند. DataCombo می تواند فقط خواندنی یا قابل ویرایش بوده و به کاربران امکان اضافه کردن رکوردی به لیست موجود را فراهم کند. به دلیل این که DataCombo اغلب برای انتخاب مقادیر از لیست مورد استفاده قرار می گیرد، معمولاً مقدار مشخصه یا Style آن را Style انتخاب مقادیر انتخاب می کنیم.

## 

در ویژوال بیسیک، ابزاری وجود دارد که میتواند این کنترل ها و فرمهای ورود دادهها را برای شما ایجاد کند. در این قسمت، مطالبی درباره ی نوع فرمهایی که Data Form Wizard میتواند ایجاد کند و چگونگی ایجاد این ابزارهای مفید، ارایه خواهیم کرد.

بعد از انتخاب بانک اطلاعاتی موردنظر برای استفاده در Data Form Wizard، چندین گزینه نمایش داده خواهد شد که نحوهی کار فرم را تعیین میکنند (شکل ۳۲ـ ۵). همزمان با انتخاب نوع فرم، تصویری در گوشهی چپ بالا نمایش یافته و نمونهای از فرم را

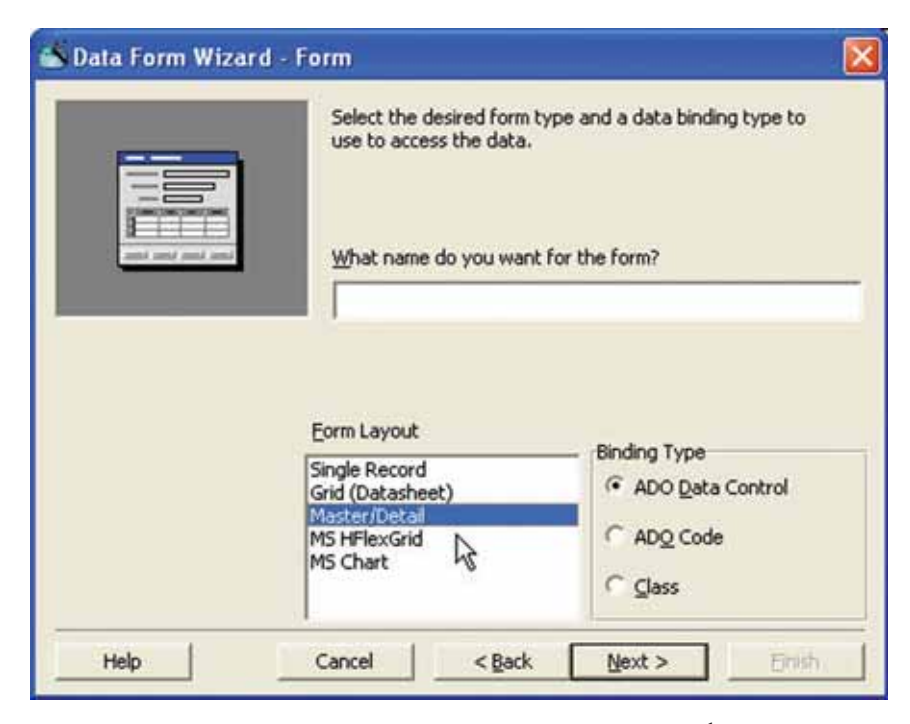

شکل۳۲\_ ۵ \_ نوع فرمی که ویزارد خواهد ساخت را انتخاب کنید.

بخش Binding Type نشان می دهد که چگونه فرم کار خواهد کرد : • ADO Data Control از تکنیکهایی که در این فصل آموختید، استفاده می کند. • ADO Code از کنترلهای ADO Data استفاده نمی کند. در عوض، ویزارد کدی را تولید می کند که مانند کنترلها عمل می کند. • Class کیک مدول کلاس ایجاد می کند که وظایف دسترسی به دادهها را ارایه می کند. در اغلب موارد، استفاده از این ویزارد سبب صرفهجویی در وقت شما خواهد شد. در ادامه کی کادرهای ویزارد، باید جدول یا پرس وجوی موردنظر، فیلدها، ترتیب مرتبسازی و حتی عملیات روی فرم را انتخاب و تعیین کنید. ویزارد به طور خودکار، کدی را برای اضافه کردن ر کوردهای جدید، ویرایش رکوردهای موجود، حذف رکوردها و به هنگام سازی دادهها ایجاد می کند.

100

خودآزمایی و تحقیق ۱\_ آیا بین جداول یک پایگاه داده همیشه رابطه ی یک به به حند وجو د دار د؟ ۲\_ با کدام ابزار Visual Basic می توانید فیلدهای یک یایگاه داده را مشاهده با دستکاری کنید؟ ٣\_ تفاوت يک فايل با يک جدول حيست؟ ۴\_ درست / نادرست. با اضافه شدن رکو ردها به یک جدول، تعداد ستونهای آن هم افزایش می یاید . ۵ \_ درست / نادرست. جدول، زیر مجموعهای از مجموعه رکورد است. ۶ \_ دو مزیت ADO بر کنترل Data را نام ببرید. ۷\_ با کدام ابزار Visual Basic می توانید مستقیماً روی فرمهای پایگاه داده سازىد؟ ۸ ـ با استفاده از ویزارد برنامه یک فرم اصلی /فرعی برای فایل BIBLIO.MDB بسازید که در آن با انتخاب نام یک نویسنده در نمای اصلی، ISBN تمام کتابهای وی در فرم فرعی نمایش داده شود. ۹\_ در چه زمانی می توان یک DataControl را به یک منبع داده مرتبط ساخت؟ ۰۱ ـ کدام مشخصه را می توان برای داشتن یک ستون در DataGrid تنظیم

کرد؟

Recordset ـ ۱۱ در هر زمان به چند رکورد از جدول جاری می تواند مراجعه داشته باشد؟

۱۲\_ فرمی به شکل زیر ایجاد کنید که از بانک اطلاعاتی Biblio رکوردهای زیر را استخراج و در یک DataGrid نمایش دهد.

| pplication   |                                             |
|--------------|---------------------------------------------|
| Start Time   | -                                           |
| End Time     |                                             |
| Elapsed Time |                                             |
|              | pplication Start Time End Time Elapsed Time |